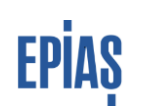

# EPiAŞ

# TAHLİYE TALEBİ KILAVUZ DÖKÜMANI

V.1

| Kullanıcılar            | Dağıtım Şirketleri ve OSB'ler                                                                                                    |
|-------------------------|----------------------------------------------------------------------------------------------------|
| Kapsam                  | Ölçüm noktası kullanım durumunun kullanıcı yok olarak güncellenmesi için serbest tüketici talep süreci kapsamında talep yapılması                                                                                                    |
| İstisna                 | Elektrik Piyasası Tüketici Hizmetleri Yönetmeliği Madde 7-1-b<br>kapsamındaki limit altı tahliye işlemleri                                                                                                    |
| Yasal Dayanak           | Elektrik Piyasası Dengeleme ve Uzlaştırma Yönetmeliği madde 30/A 9. Fıkra                                                                                                    |
| Veri Kayıt<br>Sorumlusu | Dağıtım Şirketleri ve OSB'ler (Tedarikçilerin talebi red etme yetkisi bulunmaktadır.)                                                                                                    |
| Veri kayıt süresi       | Serbest tüketici talep işlemleri Elektrik Piyasası Dengeleme ve Uzlaştırma<br>Yönetmeliği madde 30/A kapsamında dönemlik olarak belirlenmiştir.                                                                                                    |
| Ekran Adı               | Ölçüm Noktası Talep Ekranı<br>Serbest Tüketici Listeleri                                                                                                    |
| Adres                   | DGPYS: "Kayıt İşlemleri" > "Serbest Tüketici İşlemleri"<br>Web Servis:<br>Ölçüm Noktası Talep Kaydetme: /metering/point/demand/create<br>Ö.N. Talep Listeleme: /metering/point/demand/list<br>Ö.N. Talep Validasyon: /metering/point/demand/validate<br>Ö.N. Talebi Abone Güncelleme: /metering/point/demand/customer/update<br>Tahliye Talebi Reddetme Servisi: /evacuation-request/deny |

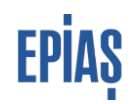

#### 1 GiRiŞ

Ölçüm noktası kullanım durumu kullanımda olan noktalar için kullanım durumu güncelleme işlemi Ölçüm Noktası Listeleme alanından yapılamamaktadır. Dağıtım Şirketleri ve OSB'ler tarafından;

- Ölçüm noktasındaki tüketicinin tahliye olması,
- Ölçüm noktasındaki tüketicinin değişmesi ve yeni tüketicinin Görevli Tedarik Şirketi/Organize Sanayi Bölgesi Tüzel Kişiliği ile Perakende Satış Sözleşmesi imzalamak için başvuru yapması,
- Yıkım, yangın, hatalı kayıt nedenleriyle ölçüm noktasının pasife alınmasının gerekmesi,
- Hatalı olarak ölçüm noktası tipi serbest tüketici seçilen noktanın serbest olmayan tüketici olarak güncellenmesinin gerekmesi

durumlarında ayın 20'sinden önceki ikinci işgünü saat 23.59'a kadar tahliye talebi verilmesi gerekmektedir. Ölçüm noktasının pasife alınması veya st olmayan olarak değiştirilmesinin gerekmesi durumlarında tahliye talebi kesinleştikten sonra bu işlemlerin yapılması gerekmektedir. Elektrik Piyasası Tüketici Hizmetleri Yönetmeliği Madde 7-1-b kapsamındaki limit altı tahliye işlemlerinin konuya ilişkin yapılan duyurulara göre yürütülmesi gerekmektedir.

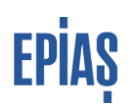

# 1 MANUEL TAHLİYE TALEBİ KAYDETME

| : İşlemler                                |                                                                   |
|-------------------------------------------|-------------------------------------------------------------------|
| Kayit Islemleri                           | Ölciim Noktası Talen Avrıntılı Listeleme Secenekleri              |
| # Kayit Bilgileri                         |                                                                   |
| Uevçb Santral Lisans                      | Talen Tür                                                         |
| <ul> <li>Uevcb ve Sayaç İzleme</li> </ul> |                                                                   |
| DSG Listeleme                             | Ölnim Noktası Talen Sornulama Parametreleri                       |
| # GÖP Katılım Durum                       | Talep Dönem =                                                     |
| # GİP Katılım Durum                       | Talep Tür = 0                                                     |
| Eski Serbest Tüketici                     | Soroula Temizle                                                   |
| " Sayaç İşlemleri                         |                                                                   |
| Serbest Tüketici                          |                                                                   |
| Ölçüm Noktası Talep                       | Seçim Ölçüm Noktası EIC Kod 🛊 Ölçüm Noktası Tekil No 🛊 Kategori 🛊 |
| Serbest Tüketici                          |                                                                   |
| Listeleri                                 | Yeni Taleo                                                        |
| # Abone İşlemleri                         | Tonlu Talen Et                                                    |
| Endeks ve Ek<br>Tüketim İşlemleri         | Tanku Talan Akana Bilaisi Cünasila                                |
| Veri Islemleri                            | Topiu Talep Abone Bligisi Guncelle                                |

| İşlemler                           |                               |                    |              |  |  |  |  |  |  |
|------------------------------------|-------------------------------|--------------------|--------------|--|--|--|--|--|--|
| = Kayit Islemleri                  | Ölçüm Noktası Talep Bilgileri |                    |              |  |  |  |  |  |  |
| # Kayıt Bilgileri                  |                               |                    | $\sim$       |  |  |  |  |  |  |
| Sayaç Bilgileri                    | * Ölçüm Noktası EIC Kod       |                    |              |  |  |  |  |  |  |
| Eski Serbest Tüketici<br>İşlemleri |                               |                    |              |  |  |  |  |  |  |
| Sayaç İşlemleri                    | Ölçüm Noktası EIC Kod +       | Ölçüm Noktası Ad 🛊 | Ölçüm Noktas |  |  |  |  |  |  |
| Serbest Tüketici<br>İşlemleri      | < >                           | -                  |              |  |  |  |  |  |  |
| Ölçüm Noktası     Listeleme        | İptal/Geri                    |                    |              |  |  |  |  |  |  |
| Ölçüm Noktası Talep<br>Ekranı      |                               |                    |              |  |  |  |  |  |  |
|                                    | _                             |                    |              |  |  |  |  |  |  |
|                                    |                               |                    |              |  |  |  |  |  |  |
|                                    |                               |                    |              |  |  |  |  |  |  |
|                                    |                               |                    |              |  |  |  |  |  |  |
|                                    |                               |                    |              |  |  |  |  |  |  |
|                                    |                               |                    |              |  |  |  |  |  |  |
|                                    |                               |                    |              |  |  |  |  |  |  |
|                                    |                               |                    |              |  |  |  |  |  |  |
|                                    |                               |                    |              |  |  |  |  |  |  |

- ✓ Yeni talep seçildikten sonra açılan sayfada talep edilecek ölçüm noktasına ait ETSO Kodu yazılır ve "talep et" butonu tuşlanır.
- ✓ Açılan yeni ekranda "kaydet" tuşlanarak süreç tamamlanır.

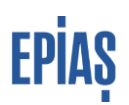

#### 2 EXCEL İLE TOPLU TAHLİYE TALEBİ KAYDETME

Tahliye taleplerinin toplu olarak yapılabilmesi için <u>https://www.epias.com.tr/piyasa-kayit-sureci/dengeleme-ve-uzlastirma-sistemi-formlari</u>linkinden erişilebilecek olan Ölçüm Noktası Talep Formunun doldurularak aşağıda anlatıldığı şekilde yüklenmesi gerekmektedir. Tahliye talebi için <u>Ölçüm Noktası Talep Formunun sadece ilk sütunun (EIC Kodu alanı) doldurulması</u> yeterli olacaktır.

| # İşlemler         * Kayit İslemleri         * Kayit İslemleri         * Uevçb Santral Lisans<br>İslemleri         * Uevçb ve Sayaç İzleme         * DSG Listeleme         * GÖP Katılım Durum         * GİP Katılım Durum         * Eşki Serbest Tüketici         * şayaç İşlemleri         * Sayaç İşlemleri         * Serbest Tüketici | Ölçüm Noktası Talep Ayrıntılı Listeleme Seçenekleri<br>Talep Tür ▼ Benim Taleplerim (0) ▼ Ekle<br>Ölçüm Noktası Talep Sorgulama Parametreleri<br>Talep Dönem = 01/07/2018 00:00<br>Talep Tür = 0<br>Sorgula Temizle | <ul> <li>PYS'de sırasıyla, Kayıt İşlemleri &gt;&gt;</li> <li>Serbest Tüketici İşlemleri &gt;&gt; Ölçüm Noktası</li> <li>Talep Ekranı seçildikten sonra "toplu talep et"</li> <li>butonu ile süreç ilerletilir.</li> </ul> |
|----------------------------------------------------------------------------------------------------|----------------------------------------------------------------------------------------------------|----------------------------------------------------------------------------------------------------|
| Serbest Tüketici<br>Erizani     Serbest Tüketici<br>Listeleri     Abone İşlemleri     Endeks ve Ek<br>Tüketim İşlemleri      Veri İslemleri                                                                                                    | Seçim Ölçüm Noktası ElC Kod + Ölçüm Noktası Tekil No + Kategori +<br>Yeni Talep<br>Toplu Talep Et<br>Toplu Talep Abone Bilgisi Güncelle                                                                             |                                                                                                    |

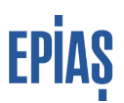

| # İşlemler                                             |                                    |            |     |
|--------------------------------------------------------|------------------------------------|------------|-----|
| # Kayit Islemleri                                      | Ölcüm Noktası Talen Biloileri      |            |     |
| # Kayit Bilgileri                                      | orbent reserves and bodiest        | _          |     |
| <ul> <li>Uevob Santral Lisans<br/>Islemleri</li> </ul> | Dosya Seç Dosya seçilmedi          | Yükle      |     |
| # Uevob ve Sayaç Izleme                                |                                    |            |     |
| # DSG Listeleme                                        |                                    |            |     |
| # GOP Kahlim Durum                                     | Tümünü Sec Ölçüm Noktası EIC Kod + | Kategori e | М   |
| GIP Katilim Durum                                      | [Temple coy]                       |            | 100 |
| Eski Serbest Tüketici                                  |                                    |            |     |
| Işlemleri                                              | Kaudat Intal/Cari                  |            |     |

 ✓ Dosya seç butonu ile Ölçüm Noktası Talep Formu seçilir (max.2000kb) ve "yükle" butonuna basılır.

✓ Yüklenen dosyadaki veriler
 ekranda listelenecek olup kaydet
 butonuna basılarak kayıt tamamlanır.

### 2 TAHLİYE TALEPLERİNİN PASİFE ALINMASI

Tahliye talepleri, Elektrik Piyasası Dengeleme ve Uzlaştırma Yönetmeliği 30/A 6. Fıkrada tanımlanan sürecin sonuna kadar pasife alınabilmektedir.

| " İşlemler                            |                                               |                                                |            |         |                    |             |                |               |                |               |                      |                           |                     |                            |                         |                |                  |          |          |
|---------------------------------------|-----------------------------------------------|------------------------------------------------|------------|---------|--------------------|-------------|----------------|---------------|----------------|---------------|----------------------|---------------------------|---------------------|----------------------------|-------------------------|----------------|------------------|----------|----------|
| = Kayit Islemleri                     | Olcim Kiktas Taleo Arvitá Listelene Secunderi |                                                |            |         |                    |             |                |               |                |               |                      |                           |                     |                            |                         |                |                  |          |          |
| = Veri Islemleri                      |                                               |                                                |            |         |                    |             |                |               |                |               |                      |                           |                     |                            |                         |                |                  |          |          |
| = Uzlastirma Islemleri                | Talan                                         |                                                |            |         |                    |             |                |               |                |               |                      |                           |                     |                            |                         |                |                  |          |          |
| = DGP Islemleri                       | Turop                                         | Lamp Jourent • Las Las                         |            |         |                    |             |                |               |                |               |                      |                           |                     |                            |                         |                |                  |          |          |
| = GOP Islemieri                       | _                                             |                                                |            |         |                    |             |                |               |                |               |                      |                           |                     |                            |                         |                |                  |          |          |
| = Raporlar                            | Olçûm No                                      | (Sçüm Noklası Talep Sorgulama Parametreleri    |            |         |                    |             |                |               |                |               |                      |                           |                     |                            |                         |                |                  |          |          |
| = Fatura Islemleri                    | Talep Don                                     | falep Danem         -         01/07/2018 00:00 |            |         |                    |             |                |               |                |               |                      |                           |                     |                            |                         |                |                  |          |          |
| Reaktif Güç Kontrol                   | Talep Tür                                     | - 0                                            |            |         |                    |             |                |               |                |               |                      |                           |                     |                            |                         |                |                  |          |          |
| <ul> <li>Yetki İşlemleri</li> </ul>   | Sorgula                                       | a Temizle                                      | Excel      |         |                    |             |                |               |                |               |                      |                           |                     |                            |                         |                |                  |          |          |
| Primer Frekans Kontrol                |                                               |                                                |            |         |                    |             |                |               |                |               |                      |                           |                     |                            |                         |                |                  |          |          |
| İşlemleri                             |                                               |                                                |            | _       |                    |             | _              | _             | _              |               | Ölçüm Noktası Tak    | ep Listesi                |                     |                            |                         |                |                  | _        |          |
| Sekonder Frekans Kontrol<br>İşlemleri | Seçim                                         | Ölçüm Noktas                                   | HEIC Kod a | Ölçüm I | Noktası Tekil No a | Kategori a  | Unvan e        | Tüketici No e | Talep Tip ID 🗸 | Talep Durum ø | Talep Ekleme Tarih a | Talep Ekleyen Kullanıcı e | Talep Iptal Tarih e | Talep Iptal Organizasyon a | Talep İptal Kullanıcı ø | iabf (IA.02) o | Talep labf Belge | Abn Gün. | Güncelle |
| Senkron Kompanzasyon<br>İslemleri     |                                               | 40200                                          |            | 30005   | 7                  | Özel Sirket | T*** ***A<br>S | 8***3         | Yeni Kavıt     |               | 05/06/2018 22:12     |                           | 08/05/2018 13:29    | 40X00 Z                    |                         | Var            | Yüklü Değil      |          | 122      |
| _ YEK[Yenilenebilir Enerji            | _                                             |                                                |            |         |                    |             | Ť***.          |               |                |               |                      |                           |                     |                            |                         |                |                  |          | $\sim$   |
| Kaynakian)                            |                                               | 40200                                          | в          | 30005   | 3                  | Gercek Kisi | M              | 44            | Yeni Kavıt     |               | 05/06/2018 23:20     |                           | 08/05/2018 13:29    | 40X00 Z                    |                         | Var            | Yüklü Değil      |          | 100      |
| » Raporlar                            | _                                             |                                                | -          |         | -                  | - April of  | · ·            |               |                |               |                      |                           |                     |                            |                         |                |                  |          | <u>a</u> |
|                                       |                                               | 40200                                          | ,          | 3000    | .8                 | Özel Şirket | K*** E***M     | 4***1         | Yeni Kayıt     |               | 05/06/2018 23:17     |                           | 08/06/2018 13:30    | 40X00 Z                    |                         | Var            | Yüklü Değil      |          | -        |
|                                       |                                               |                                                |            |         |                    |             | T              |               |                |               |                      |                           |                     |                            |                         |                |                  |          | ~        |
|                                       |                                               | 40200                                          |            | 30004   | 7                  | Gerçek Kişi | S***L G***Z    | 4***2         | Yeni Kayıt     |               | 05/06/2018 23:14     |                           | 08/06/2018 13:31    | 40X00 Z                    |                         | Var            | Yüklü Değil      |          | 1        |
|                                       |                                               |                                                |            |         |                    |             |                |               |                |               |                      |                           |                     |                            |                         |                |                  |          |          |

- ✓ Listelenen taleplerin satır sonunda bulunan "güncelle" ikonları ile süreç ilerletilecektir.
- ✓ Talep listeleme ekranından pasife alınan talebin, "Talep Durum" alanı kontrol edilmelidir.

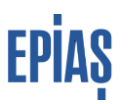

#### 3 TAHLİYE TALEPLERİNİN TEDARİKÇİLER TARAFINDAN RED EDİLMESİ

Tedarikçiler, portföylerinde bulunan ölçüm noktaları ve ilgili dönemde talep ettiği ölçüm noktaları için yapılmış olan tahliye taleplerini talep listeleme sayfasında anlık olarak görüntüleyebilmektedir. Portföyde bulunan noktalar için yapılan tahliye talepleri, ölçüm noktasının mevcut tedarikçisi tarafından tahliye talebinin kaydedildiği tarihten itibaren beş iş günü içerisinde reddedilerek pasife alınabilir.

#### 4 TAHLİYE TALEPLERİNİN LİSTELENMESİ

Açık olan serbest tüketici talep dönemi ve geçmiş dönemlere ait tahliye talepleri görüntülenebilir ve excel dosyasında indirilebilmektedir. Tahliye talepleri kesinleştiğinde okuma yükümlülüğünden çıkan sayaçlar listesinde listelenebilir.

| # İşlemler                          |                                                                   |                                         |
|-------------------------------------|-------------------------------------------------------------------|-----------------------------------------|
| Kayit Islemleri                     | Ölcüm Noktası Talep Avrıntılı Listeleme Secenekleri               | ✓ PYS'de sırasıyla, Kayıt İşlemleri >>  |
| # Kayit Bilgileri                   |                                                                   | Serbest Tüketici İşlemleri >> Ölçüm     |
| " Uevçb Santral Lisans<br>Islemleri | Talep Tür Benim Taleplerim (0)                                    | Noktası Talep Ekranı seçilir.           |
| Uevob ve Sayaç İzleme               | Talep Dönem                                                       |                                         |
| DSG Listeleme                       | Ö Ölaüm Naktası EIC Kad                                           | ✓ Filtreler kullanılarak sorgu          |
| # GÖP Katilim Durum                 | Ta Taleo Tio ID 00:00                                             | özelleştirilebilir. Her filtreden sonra |
| # GİP Katılım Durum                 | Ta Talep Tür                                                      | "ekle" butonuna basılmalıdır.           |
| Eski Serbest Tüketici<br>İşlemleri  | Sorgula Temizle                                                   |                                         |
| # Sayaç İşlemleri                   |                                                                   | ✓ "Talep Tür" filtresi "Benim           |
| Serbest Tüketici<br>İşlemleri       |                                                                   | Taleplerim" seçilmelidir.               |
| Ölçüm Noktası Talep<br>Ekranı       | Seçim Ölçüm Noktası EIC Kod + Ölçüm Noktası Tekil No + Kategori + | ✓ Son olarak "Sorgula" butonu           |
| B Serbest Tüketici<br>Listeleri     | Yeni Talen                                                        | tuşlanarak listeleme yapılır.           |
| # Abone İşlemleri                   |                                                                   |                                         |
| Endeks ve Ek<br>Tüketim İslemleri   | Topiu laiep Et                                                    |                                         |
| * Veri Islemleri                    | Ioplu Talep Abone Bilgisi Güncelle                                |                                         |

|                                                               |           |                |                  |           |                    |             |                                  |               |                |               |                      |                           |                     |                        |                              |                | EP               | ΡİΑ        | Ş        |
|---------------------------------------------------------------|-----------|----------------|------------------|-----------|--------------------|-------------|----------------------------------|---------------|----------------|---------------|----------------------|---------------------------|---------------------|------------------------|------------------------------|----------------|------------------|------------|----------|
| İşlemler                                                      |           |                |                  |           |                    |             |                                  |               |                |               |                      |                           |                     |                        |                              |                |                  |            |          |
| Kayit Islamlari                                               | Ölçüm No  | oktası Talep A | ynntili Listelen | ne Seçene | ekleri             |             |                                  |               |                |               |                      |                           |                     |                        |                              |                |                  |            |          |
| Uziastirma lalemleri DGP Islemleri GOB Islemleri              | Talep     | Dönem          | •                |           |                    | E           | kle                              |               |                |               |                      |                           |                     |                        |                              |                |                  |            |          |
| Reporter                                                      | Ölçüm No  | oktası Talep S | orgulama Para    | metreleri |                    |             |                                  |               |                |               |                      |                           |                     |                        |                              |                |                  |            |          |
| Fatura Islemleri                                              | Talep Dön | em -           | 01/07/2018 00:   | 00        |                    |             |                                  |               |                |               |                      |                           |                     |                        |                              |                |                  |            |          |
| Reaktif Güç Kontrol<br>İşlemleri                              | Talep Tür | -              | S                |           |                    |             |                                  |               |                |               |                      |                           |                     |                        |                              |                |                  |            |          |
| Yetki İşlemleri                                               | Sorgula   | a Temizie      | Excel            |           |                    |             |                                  |               |                |               |                      |                           |                     |                        |                              |                |                  |            |          |
| Primer Frekans Kontrol<br>Işlemleri                           |           |                |                  |           |                    |             |                                  |               |                |               | Ölçüm Noktası Tale   | ip Listesi                |                     |                        |                              |                |                  |            |          |
| Sekonder Frekans Kontrol<br>İşlemleri                         | Seçim     | Ölçüm Nok      | tası EIC Kod e   | Ölçüm     | Noktası Tekil No e | Kategori e  | Unvan ¢                          | Tüketici No e | Talep Tip ID 👻 | Talep Durum e | Talep Ekleme Tarih + | Talep Ekleyen Kullanıcı ş | Talep İptal Tarih 🔹 | Talep İptal Organizasy | in e Talep İptal Kullanıcı e | iabf (IA.02) + | Talep labf Belge | Abn Gün. G | Süncelle |
| Senkron Kompanzasyon<br>İşlemleri<br>YEKIYenilenebilir Enerii |           | 40200          |                  | 30005     | 7                  | Özel Şirket | T*** ***A<br>S<br>T***           | 8***3         | Yeni Kayıt     |               | 05/06/2018 22:12     |                           | 08/06/2018 13:29    | 40X00 Z                |                              | Var            | Yüklü Değil      |            | 5        |
| Kaynaklan)<br>sportar                                         |           | 40200          | 8                | 30005     | 3                  | Gerçek Kişi | м                                | 4***4         | Yeni Kayıt     |               | 05/06/2018 23:20     |                           | 08/06/2018 13:29    | 40X00 Z                |                              | Var            | Yüklü Değil      |            | 5        |
|                                                               |           | 40200          | J                | 3000      | .8                 | Özel Şirket | K*** E***M<br> *** E***M<br> *** | 4***1         | Yeni Kayıt     |               | 05/06/2018 23:17     |                           | 08/06/2018 13:30    | 40X00 Z                |                              | Var            | Yüklü Değil      |            | Ð        |
| ✓ "H                                                          | Exc       | el"            | buto             | onu       | ı seçi             | lere        | k lis                            | stele         | nen            | talep         | lerin d              | ışa akta                  | rımı ş              | gerçek                 | eștirilel                    | oilir.         |                  |            |          |

# 3 ENTEGRASYON NOKTALARI

Tedarikçiler tarafından yürütülen talep süreçleri sonucunda

- Sayaç işlemleri kayıtları oluşturulmakta, güncellenmekte ve pasife alınmakta,
- Ölçüm noktası tedarik tipi alanı güncellenmekte,
- Yeni tedarikçi adına tedarikçi tarafından girilen abone bilgileri ile abone kaydı oluşmakta ve eski tedarikçi için mevcut olan abone kaydı sonlanmaktadır.

Bir ölçüm noktasının talep edilebilmesi için ölçüm noktasının sayaç okuyan kurum tarafından serbest tüketici olarak kaydedilmiş olması (ölçüm noktası tipinin serbest tüketici olması) ve ölçüm noktası durumunun aktif olması gerekmektedir.

## 8 VERSIYON LISTESI

| Versiyon | Açıklama            | Tarih      |
|----------|---------------------|------------|
| 1.0      | Döküman yayınlandı. | 29.06.2018 |

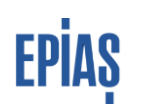

# SORULARINIZ İÇİN

TELEFON: 0212 264 15 70/71

E-POSTA: st@epias.com.tr

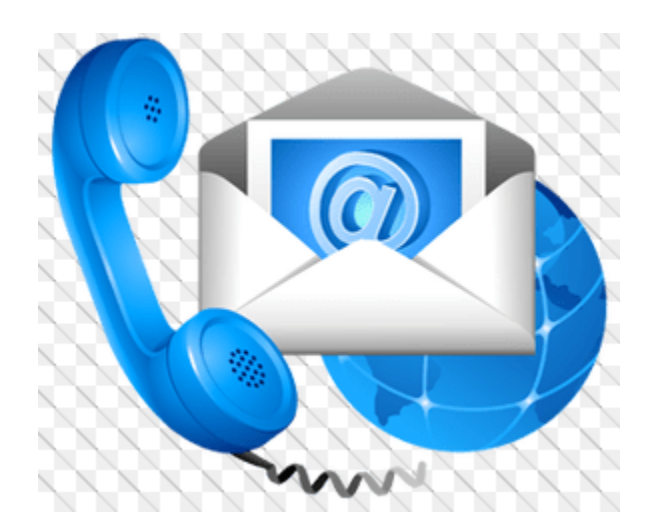